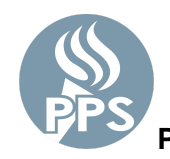

PPS 密码管理器能够帮助用户安全的重置密码。通过一系列找回选项,忘记或过期的密码也可以进行重置。 该工具将更改您大多数 PPS 网络应用中的密码。(电子邮件、Synergy、Peoplesoft 等)

#### 第1步。登录 My.PPS

浏览 My.PPS.net 或launchpad.classlink.com/ppsor。

用您的用户名(不包括 @pps.net)和当前密码**登录**。 *示例 - 如账户 asmith123@pps.net, 请使用 asmith123 作为您的用户名。* 

点击SIGN IN (登录)继续。

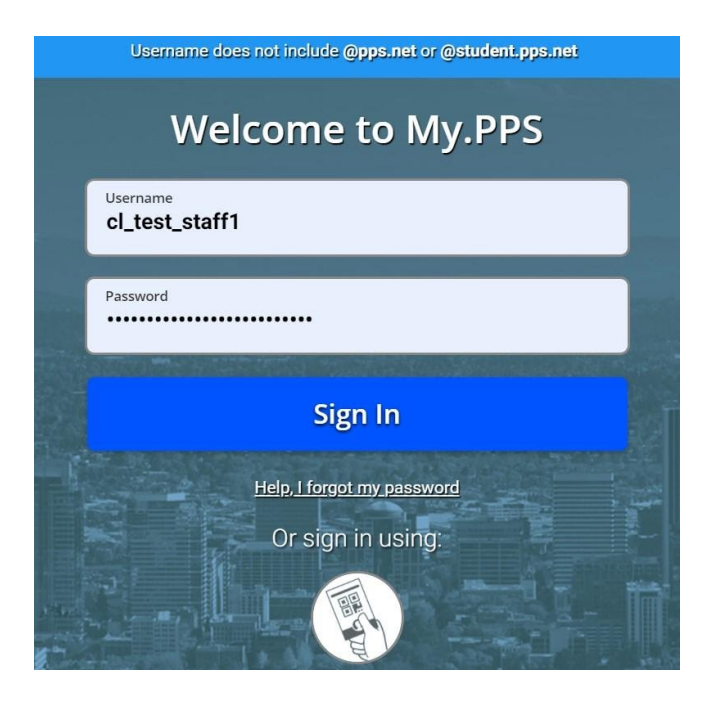

## 第2步:选择您偏好的密码找回设置

请点击屏幕右上方区域的个人资料图片中,选择 Setting(设置)选项。

| 🔞 Му.РРЅ + 🗹 Ф                                                           | Q                            |                         |                                                                    | v 🛞 - |
|--------------------------------------------------------------------------|------------------------------|-------------------------|--------------------------------------------------------------------|-------|
| 🔺 📀 ٨                                                                    | <b>i</b>                     |                         | ever Classlink TestSta<br>cl_test_staff1@pps.net<br>Portland PS 1J | ff1   |
| Soogle Drive Synergy Atlas                                               | Book Creator Canvas          | Class C<br>QuickCards C | lever SETTINGS SIGN OUT                                            |       |
|                                                                          |                              |                         |                                                                    |       |
| 然后找到 <b>设置 &gt; 找回</b> 屏幕,〕                                              | 选择找回选项。                      |                         |                                                                    |       |
| My Profile Settings                                                      |                              |                         |                                                                    |       |
| General Themes App Passwords                                             | Auto Launch Sign In Recovery | Security                |                                                                    |       |
| Launchpad Password Recovery<br>You may configure and use any combination | of these options.            |                         |                                                                    |       |
| Mobile Phone<br>Enabled                                                  | Email<br>Enabled             | Qu                      | abled                                                              |       |
|                                                                          |                              |                         |                                                                    |       |
| Password                                                                 |                              |                         |                                                                    |       |
| Posset Pageward                                                          |                              |                         |                                                                    |       |

为了找回您的账户,如果您忘了密码,请选择任意或所有现有的**启动面板密码找回选项**。您的 选项根据 PPS 岗位(员工或学生年级)不同,可能有所区别。

a) 手机号码

请输入您经常使用的有效电话号码。我们将向您发送一条验证码。请输入验证码并点击**SAVE** (保存)。

| ( necovery            |                              |                             |      |
|-----------------------|------------------------------|-----------------------------|------|
| We will only use your | phone number to send a passy | vord recovery text message. |      |
| Phone Number          |                              | Verification Code           |      |
| 🔜 (+1) 🗸              | 503-555-1212                 |                             |      |
|                       |                              |                             |      |
|                       |                              |                             |      |
|                       |                              |                             |      |
|                       |                              |                             |      |
|                       |                              |                             |      |
|                       |                              |                             |      |
|                       |                              |                             |      |
|                       |                              |                             |      |
| Go Back               |                              |                             | Save |

#### b) 电子邮件

请输入您通常使用的电子邮件地址(**非**PPS 电子邮件地址)并点击**SAVE(保存)**。我们将向 您发送一封验证邮件。请打开您收到的邮件,验证账号。

| ← Recovery                                                       |      |
|------------------------------------------------------------------|------|
| We will only use your email to verify that you own your account. |      |
| Email                                                            |      |
| mypersonalaccount@email.com                                      |      |
|                                                                  |      |
|                                                                  |      |
|                                                                  |      |
|                                                                  |      |
|                                                                  |      |
|                                                                  |      |
|                                                                  |      |
|                                                                  |      |
| Go Back                                                          | Save |

## c) 问题

.

请在可用选项中输入三个挑战回答问题,输入您记住的答案并点击**SAVE(保存)**。

| If you forget your pas            | ssword, we will use these questior | ıs to verify | v your identity. |   |
|-----------------------------------|------------------------------------|--------------|------------------|---|
| Question One                      |                                    |              |                  |   |
| What was your ch                  | ildhood phone number includir      | ng 🗸         |                  | ß |
| Question Two<br>What is the middl | e name of your oldest child?       | ~            |                  | 2 |
| Question Three                    | ou live on in third grade?         | ~            |                  | 2 |
|                                   |                                    |              |                  |   |

My.PPS.net 启动面板 **设置 > 找回** 屏幕,也是一个新屏幕,您可以在那里随时更改 PPS 网络密码。

| My Prof                 | ile Settir                                | ngs                                                         |                    |                  |          |          |                      |
|-------------------------|-------------------------------------------|-------------------------------------------------------------|--------------------|------------------|----------|----------|----------------------|
| General                 | Themes                                    | App Passwords                                               | Auto Launch        | Sign In          | Recovery | Security |                      |
| Launchpaa<br>You may co | d Password<br>nfigure and<br>Mobi<br>Enab | <b>I Recovery</b><br>use any combination<br>le Phone<br>led | n of these options | Email<br>Enabled |          |          | Questions<br>Enabled |
| Password                |                                           | 1                                                           |                    |                  |          |          |                      |
| Password<br>Reset P     | assword                                   |                                                             |                    |                  |          |          |                      |

点击蓝色的'**Reset password** (重置密码)'按钮 输入您当前的密码,新密码,并点击 Save (保存)。

- 员工 & 6 12 年级学生 密码应至少长 16 位。
- K-5 年级学生 密码应至少长 12 位。

请考虑使用字母、数字和空格混合的密码短语。 更多 PPS 密码要求<u>如下</u>。

#### 第4步:登出 My.PPS

o

在选择您的找回选项并选择更改您的密码后,请从账号的个人资料部分选择红色的**登出**选项,登出 My.PPS。

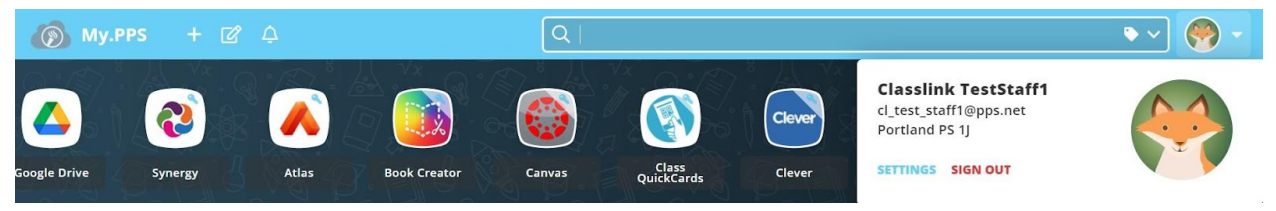

# 过期或忘记密码

#### 第1步:重置密码

在您的网络浏览器中前往 My.PPS.net 或 launchpad.classlink.com/ppsor 点击页面底部的'Help,I forgot my Password (请帮忙,我忘记了我的密码)'链接

|      | Username does not include @pps.net or @student.pps.net |
|------|--------------------------------------------------------|
|      | Welcome to My.PPS                                      |
|      | Username<br>cl_test_staff1                             |
|      | Password                                               |
|      | Sign In                                                |
| - 6  | Help, I forgot my password                             |
|      | Or sign in using:                                      |
| 174. |                                                        |

第2步: 输入用户名

请输入您的用户名(不含 @pps.net)并点击蓝色的'checkmark (对勾)'按钮。 请注意: **'ppsor**'为我们网站供应商的默认代码,不得更改

|        | œ                                                  |
|--------|----------------------------------------------------|
|        | Reset Password                                     |
|        | Please enter your username to reset your password. |
| asmith |                                                    |
| ppsor  |                                                    |
|        | $\checkmark$                                       |
|        | Go back to login page                              |

#### 第3步:选择密码找回选项

选择您的预设密码找回选项之一,重置您的 PPS 密码

| Reset Password<br>Please select an option to reset your password |
|------------------------------------------------------------------|
|                                                                  |
| Questions SMS Text Email                                         |
| Go back to reset password                                        |

# 已过期或忘记密码(学生援助)

对于需要帮助重置密码的学生来说,有两种备选方式-

- 1) 课堂教师 请参考 如何使用 My.PPS 重置学生密码一文
- 2) 技术教员/其他员工 请参考方法 学生密码重置工具一文

#### 问题

#### 我忘记了我的密码,但是我收到了错误信息

如果您尚未设置密码找回选项,则您可能会在屏幕上看到此信息。

| Deceword<br>t up or disabled for this user.<br>trator. |
|--------------------------------------------------------|
|                                                        |
|                                                        |
| $\checkmark$                                           |
|                                                        |

对于所有密码管理器问题,请提交支持工单或致电 PPS 服务台,电话(503)916-3375 获取帮助。